## Comment mettre un serveur FTP sur votre PC ? Maj 03/07/2010 Fabrice VALDELIEVRE

1) Téléchargez « Filezilla server » chez 01 Informatique : http://www.01net.com/telecharger/windows/Internet/serveur\_ftp/fiches/27450.html

2) A l'installation, préférez cette option :

| Please choose how FileZilla Server should be started:                   |  |  |  |  |
|-------------------------------------------------------------------------|--|--|--|--|
| Install as service, started manually                                    |  |  |  |  |
| Install as service, started with Windows (default)                      |  |  |  |  |
| Install as service, started manually                                    |  |  |  |  |
| Do not install as service, start server automatically (not recommended) |  |  |  |  |
| 14147                                                                   |  |  |  |  |

En effet, même si vous le serveur FTP n'est pas toujours activé (donc toujours disponible pour l'exterieur), il est préférable que le service Windows associé soit toujours activé

3) Toujours à l'installation, préférez cette option :

Please choose how the server interface should be started:

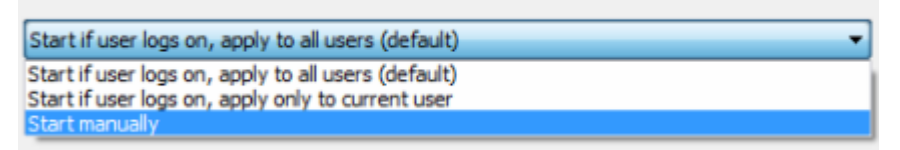

En effet, comme dit plus haut, inutile d'activer le serveur si vous ne devez pas communiquer avec l'extérieur. Faites-le ponctuellement en lançant l'icône du bureau

4) Le serveur se lance après l'installation :

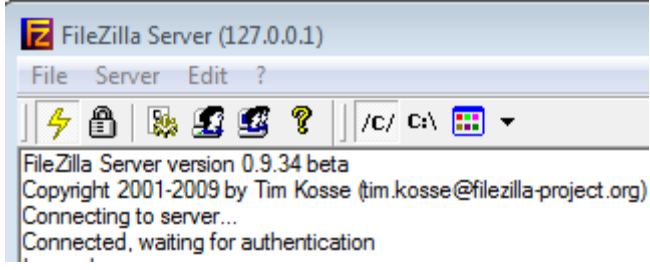

Mais évidemment, si vous n'avez pas défini d'utilisateur qui pourront s'y connecter, il tombera en erreur

5) définissez donc un user :

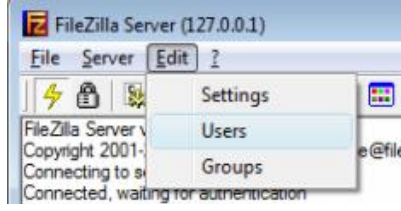

6) Exemple : fabval\_c : Indiquez un mot de passe

| Users                                                           |                                                                                               | X                                          |
|-----------------------------------------------------------------|-----------------------------------------------------------------------------------------------|--------------------------------------------|
| Page:<br>General<br>Shared folders<br>Speed Limits<br>IP Filter | Account settings<br>✓ Enable account<br>✓ Password:<br>Group membership: <a href="mailto:</a> | Lesers<br>fabval_c<br>fabval_d<br>fabval_f |

7) Indiquez le répertoire où l'utilisateur se retrouvera quand il se connectera sur votre serveur FTP :

| Users                                                           |                |                                                                                                    | 23                                                                      |
|-----------------------------------------------------------------|----------------|----------------------------------------------------------------------------------------------------|-------------------------------------------------------------------------|
| Page:<br>General<br>Shared folders<br>Speed Limits<br>IP Filter | Shared folders | Files<br>▼ Read<br>↓ Write<br>↓ Delete<br>↓ Append<br>Directories<br>↓ Create<br>↓ Delete<br>↓ Delete<br>↓ List<br>↓ List<br>↓ Y List | Users<br>fabval_c<br>fabval_d<br>fabval_f<br><u>A</u> dd <u>R</u> emove |

Il est préférable de ne mettre que « Read »...

Il est important de laisser « List » ( ?) et surtout « Subdirs », pour voir dans cet exemple, en deça de C:\ (ex : C:\temp, etc.)

8) Vous pouvez tester en vous connectant sur votre propre serveur FTP ! à partir de votre client FTP. Exemple Filezilla Client :

9) Téléchargez Filezilla Client ici :

http://www.01net.com/telecharger/windows/Internet/ftp/fiches/17966.html L'installation ne présente pas de difficulté Lancez-le

10) Lancez le gestionnaire de sites :

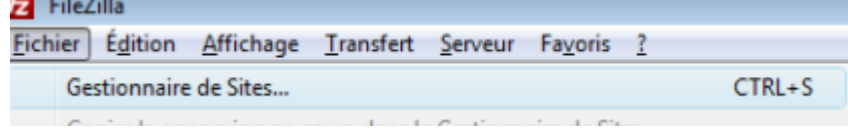

|                           |                                                | X                                     |
|---------------------------|------------------------------------------------|---------------------------------------|
|                           | Général Avancé Para                            | nètres de transfert Jeu de caractères |
|                           | <u>H</u> ôte :                                 | 82.230.0.248 <u>P</u> ort :           |
|                           | Type de serveur : FTP - File Transfer Protocol |                                       |
|                           |                                                |                                       |
|                           | Type d'authentification :                      | Normale                               |
| Gestionnaire de Sites     | Identifiant :                                  | fabyal c                              |
| Sélectionnez une entrée : | Tuendhane .                                    |                                       |
| Mer Siter                 | Mot de passe :                                 | •••••                                 |
|                           | C <u>o</u> mpte :                              |                                       |

Hôte : indiquez l'adresse IP de votre PC Le mot de passe est évidemment celui que vous avez mis au point 6

10) Pour la connaître, lancez « Démarrez/exécuter » et tapez « cmd » Puis tapez ipconfig Et récupérez l'adresse « Adresse IPv4 ». Ici 82.230.0.248

| C:\Users\Fabrice>ipconfig                                                                                                    |
|----------------------------------------------------------------------------------------------------|
| Configuration IP de Windows                                                                                                    |
| Carte réseau sans fil Connexion réseau sans fil :                                                                                                    |
| Statut du média Média déconnecté<br>Suffixe DNS propre à la connexion :                                                                                                    |
| Carte Ethernet Connexion au réseau local :                                                                                                    |
| Suffixe DNS propre à la connexion :<br>Adresse IPv6 de liaison locale : fe80::3547:421a:4633:c9b8%1<br>Adresse IPv4 : 82.230.0.248<br>Masque de sous-réseau : 255.255.255.0<br>Passerelle par défaut : 82.230.0.254 |

11) Lancez la connexion :

| Fz File? | Cilla .     |              |           |      |
|----------|-------------|--------------|-----------|------|
| Eichier  | Édition     | Affichage    | Iransfert | Şen  |
| -        | 1           | F 7 5        | 1 1/ 13   | Sk - |
|          | Fabrice - I | PC - Lecteur | с         | F    |
|          | the French  |              |           |      |